## **FIRA-FESTA** d'ESTIU 2015 Sant Vicenç de Montalt

## Pal Selfie

Instruccions en cas de sistemes operatius Andriod

1. Activa la funció càmera del seu terminal i pressiona la icona "configuració"

2. En el menú configuració de la càmera seleccioni l'opció "Tecla Volum" (o similar).

3. Selecciona l'opció "fer fotos" (o similar).

En cas de no funcionar instal·lar l'aplicació

Cámara 360.

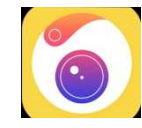

o l'aplicació:

## SelfiShop Camera

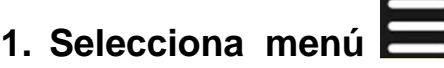

- 2. Selecciona l'opció "test monopod selfie buttons".
- 3. Pressiona el boto del pal selfi.
- 4. Recorda el número que surt .
- 5. Selecciona la icona Close.
- 6. Escriu el número anterior a l'opció del menú "Custom Code".
- 7. Surt del menú.
- 8. Ja pots realitzar la fotografia amb el teu pal Selfie.

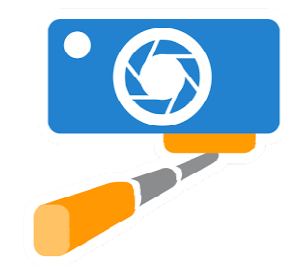

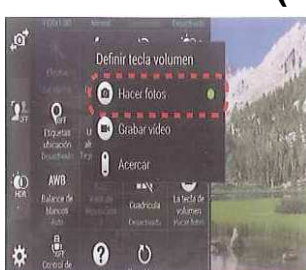

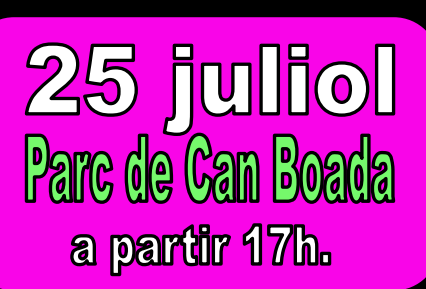